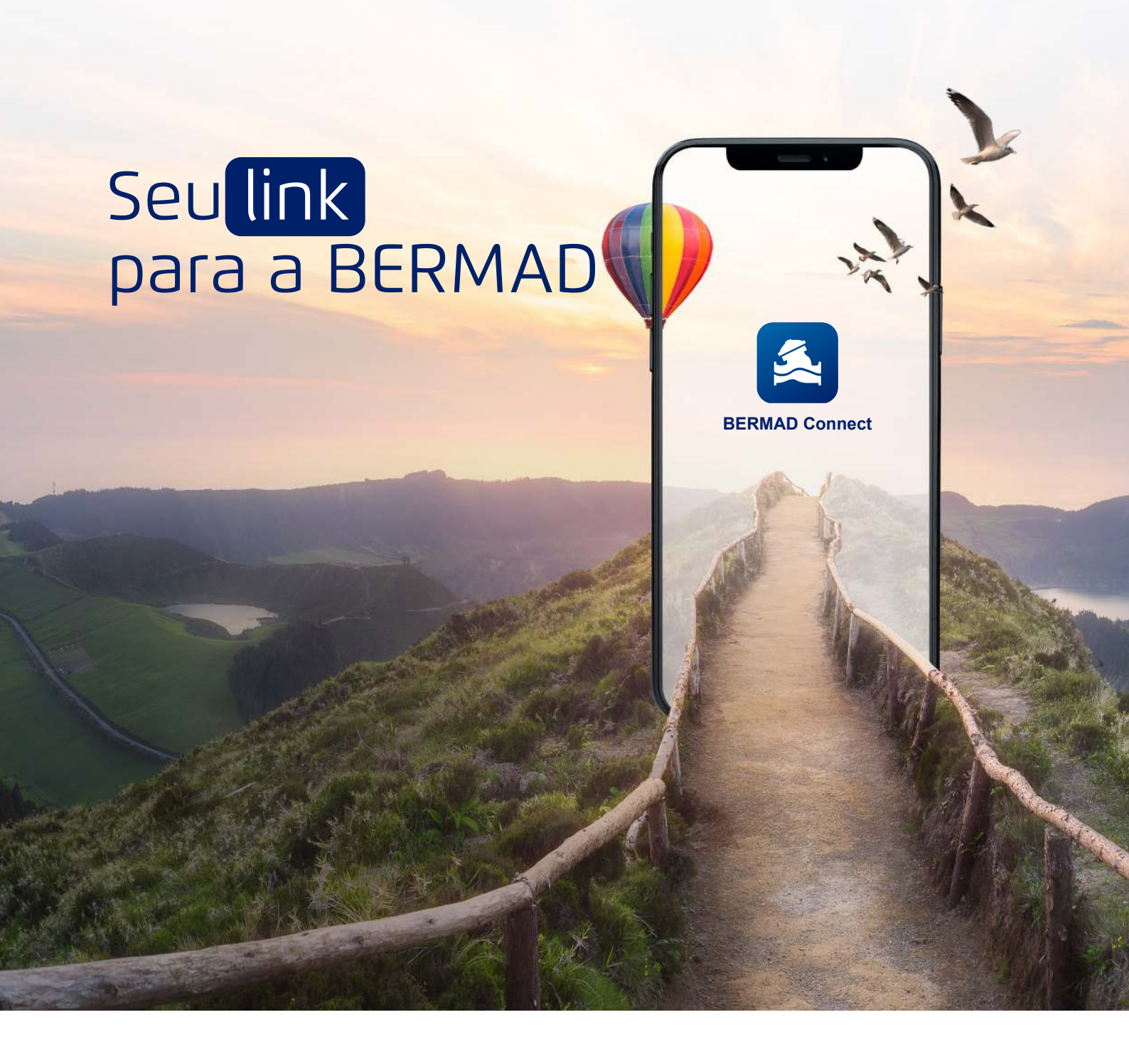

#### MANUAL DO USUÁRIO BERMAD Connect

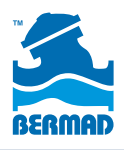

Soluções de Controle Hidráulico

Na primeira utilização, leia o código QR na válvula OU baixe o aplicativo e pressione o botão Novo Usuário.

### 2

Após preencher todos os campos de registro, você receberá um e-mail de verificação em sua caixa de entrada. Copie o código informado no e-mail e insira-o no aplicativo. Isso só precisa ser feito uma vez.

### 3

Uma boa maneira de começar é baixando o aplicativo da Google Play Store ou da App Store da Apple e instalando-o em seu dispositivo móvel. Observe que você também pode acessar o BERMAD Connect pelo site, usando o endereço "bermad.io".

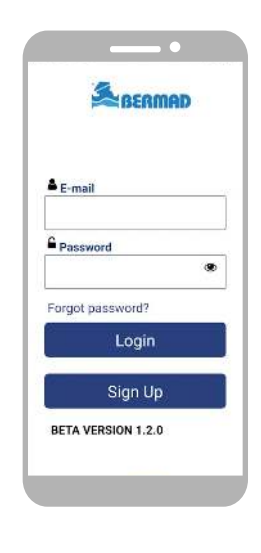

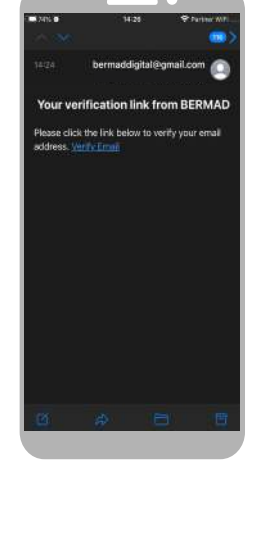

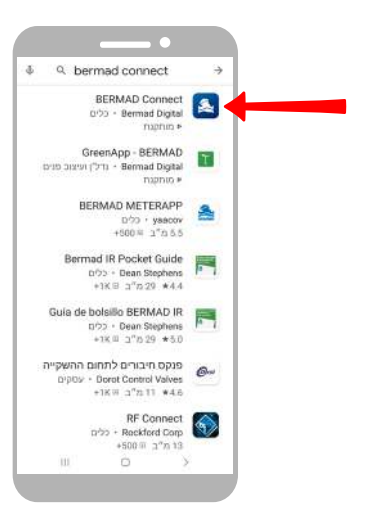

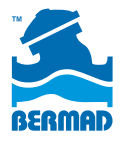

As válvulas BERMAD mais recentes e outros equipamentos da BERMAD têm uma etiqueta com um código QR.

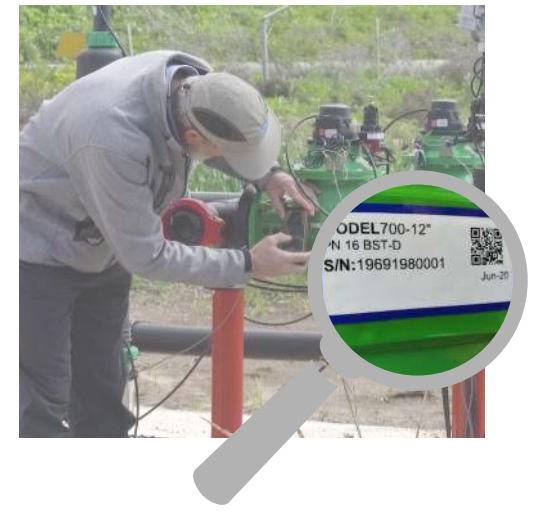

#### 5

Para obter informações sobre esses equipamentos, você pode usar o dispositivo móvel para ler o código clicando no botão Ler no aplicativo.

### 6

Observe que equipamentos antigos da BERMAD não têm um código QR, mas ainda é possível inserir o número de série desses equipamentos no aplicativo.

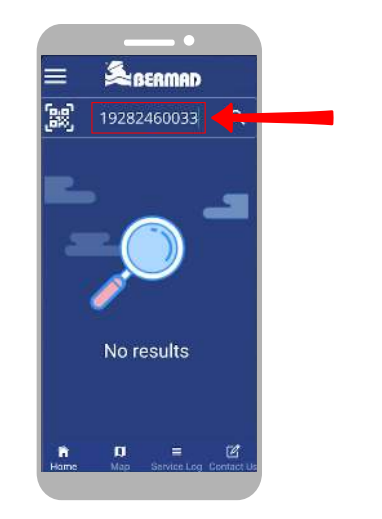

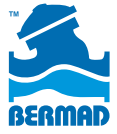

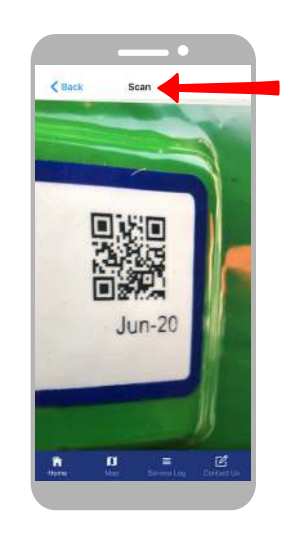

Clique em pesquisar e as informações básicas da válvula aparecerão na tela principal.

#### 8

Clique no botão "Atualizar localização" para adicionar a localização da válvula no mapa.

### 9

Toque no botão Mapa na parte inferior da tela para ver um mapa com todas as válvulas que você escaneou anteriormente.

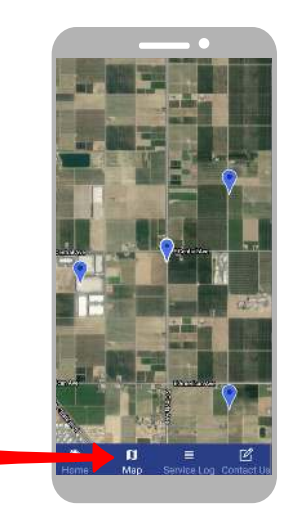

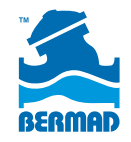

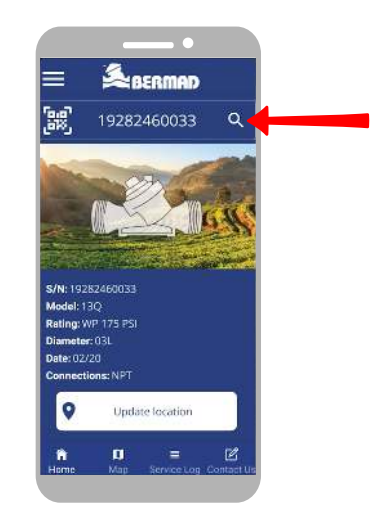

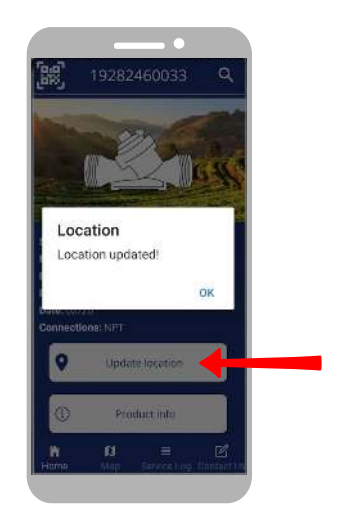

Toque em qualquer uma das válvulas no mapa para obter informações básicas.

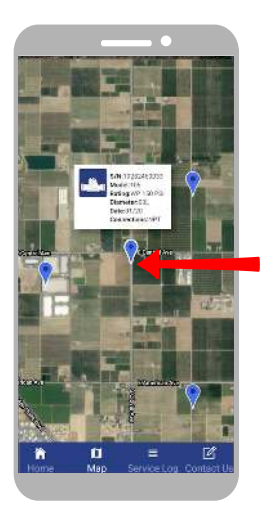

# 11

Para obter informações mais detalhadas, clique no botão "Informações do produto" na parte inferior.

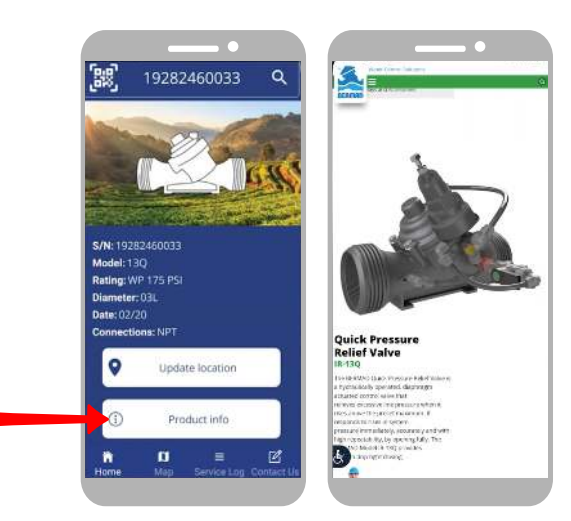

# 12

Para registrar notas de serviço da válvula, clique no botão "Logs de serviço" na parte inferior.

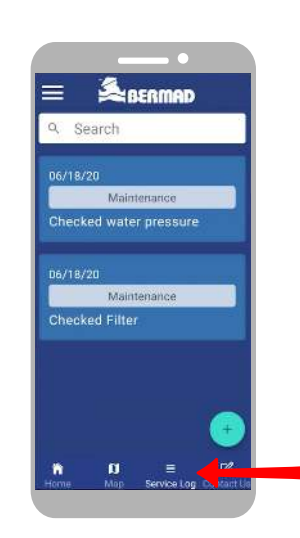

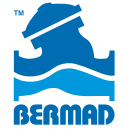

Soluções de Controle Hidráulico

Para adicionar uma nota de serviço, toque no botão Adicionar, selecione um assunto da lista suspensa e insira suas informações no campo da descrição. Clique no botão Adicionar para registrar uma nota.

### 14

Você pode entrar em contato com a equipe de suporte da BERMAD sobre a válvula clicando no botão "Contato".

# 15

Selecione o motivo do contato, digite sua pergunta ou sugestão, pressione o botão Enviar e pronto!

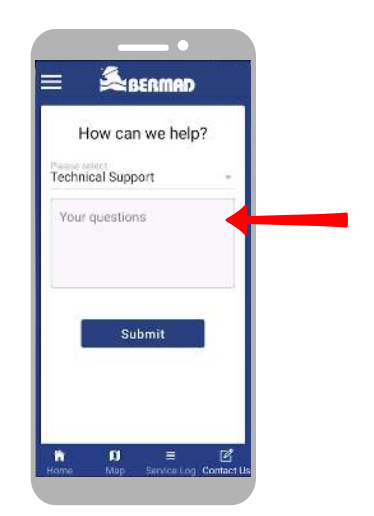

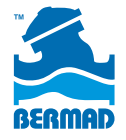

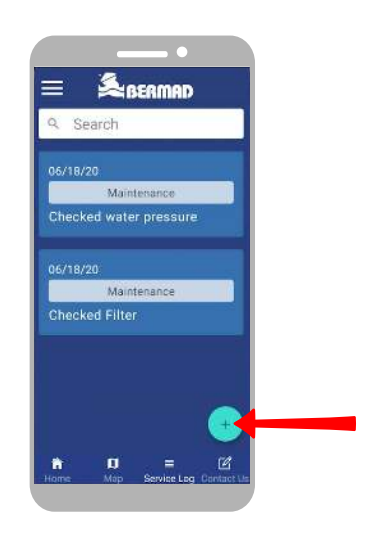

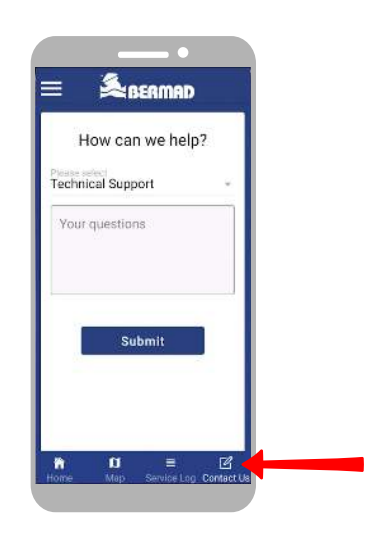

Temos planos para expandir o BERMAD Connect, então fique ligado e veja novos recursos e atualizações!

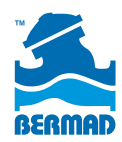

www.bermad.com